## LSU Workday

### SUPPLIER REGISTRATION

The supplier registration form is located at: https://www.lsu.edu/administration/ofa/procurement/supplier\_registration.php

This secure online registration form replaces all paper supplier registration forms.

Suggestions and Considerations:

- Your Federal IRS Form W-9 'Taxpayer Identification Number and Certification' is required for enrollment purposes and should be readily accessible to complete this application.
- **Do NOT hit your browser's BACK button** as you progress through the online screens. You will have the opportunity to review and edit all information entered at the end of this application and prior to submittal. If you navigate away from the registration form all entered data will be lost.
- The application can be completed using a mobile device.

Failure to provide required documents shall delay supplier setup and may cause rejection of your application if not received timely.

For questions/issues regarding supplier setup or changes, e-mail the LSU Supplier Help Desk at <u>suppliers@lsu.edu</u>.

#### 1. Click Begin Registration Process button.

#### LSU Supplier Registration

You are now entering the LSU Supplier Registration Form. This form must be completed by an authorized representative of the payee organization or individual.

- A signed W-9 or W-8 form (PDF, JPG, or Microsoft Word document files no larger than 5 MB) must be submitted with the application to
  complete the enrollment process to obtain a LSU Supplier ID. The University must obtain the payee's correct taxpayer identification
  number and legal name as it appears on his/her/its federal income tax return to report taxable payments made to suppliers and
  individuals.
- LSU Employees are prohibited from completing the supplier registration form on behalf of the supplier/individual.
- Missing information and documentation will delay the enrollment of your company in the LSU Supplier Database.

Please fill out all required fields and click the 'Next Step' button in each section. You will have a chance to verify/change any information and to add comments before submitting the registration to LSU Procurement.

#### Website Security Statement

A 256 bit ssl certificate is used to secure this form, which is embedded from a server separate from the main site.

#### Suggestions:

- Javascript must be enabled.
- Please note your web browser's "back" feature will not work.
- If at any time you navigate away from the registration form all entered data will be lost.
- A 256 bit ssl certificate is used to secure this form
- Please complete this form using a desktop web browser (Google Chrome, Apple Safari, Mozilla Firefox or Microsoft Internet Explorer 10+)

By completing this application, I hereby authorize that all information provided, including any and all personal or company data may be shared with LSU departments, suppliers and other governmental agencies to facilitate procurement transactions. This data will be retained according to LSU's retention schedule. To learn more about privacy at LSU, please see the LSU Privacy Statement

Begin Registration Process

1

### LSU Workday

#### 2. Enter the following information for Step 1:

 Enter your/your company general information in the 1<sup>st</sup> section.

#### Notes:

- The contact name, number and email you provide here will be the used as the primary contact.
- If foreign phone, select country flag from drop down menu before entering number.
- b. Select your **Business** Organization Type.
- c. Select a response to each of the 3 TIN Certification statements.

Note: A response is required for all three statements.

#### d. Select your Business Ownership Certification(s) (Check all that apply).

Note: Certification documentation should be attached to application or emailed upon request during onboarding process.

e. Click Next Step to continue.

#### LSU Supplier Registration

Fields marked with an asterisk are required \*

|                                                                                                    | <b>Step 1</b> $\rightarrow$ Step 2 $\rightarrow$ Step 3 $\rightarrow$ Step 4 $\rightarrow$ Step 5 $\rightarrow$ Step 6 $\rightarrow$ Step 7(submit request) |
|----------------------------------------------------------------------------------------------------|----------------------------------------------------------------------------------------------------|
|                                                                                                    | General Information                                                                                                    |
| Company/Individual Name:                                                                                                  | Tiger Athletics *                                                                                                    |
| Company Division/DBA Name:                                                                                                |                                                                                                    |
| Business URL:                                                                                                    |                                                                                                    |
| Tax ID Type:                                                                                                    | FEIN 🗸 *                                                                                                    |
| Tax ID (FEIN/SSN):<br>(Do not enter dashes)<br>(If foreign supplier without a US TIN use all 999s.)<br>(Must be 9 digits) | 123456789                                                                                                    |
| DUNS:<br>(Do not enter dashes)                                                                                            |                                                                                                    |
| Submitted By:                                                                                                    | Mike The Tiger *                                                                                                    |
| Submitted By Title:                                                                                                    | Owner                                                                                                    |
| Phone:<br>(Enter numeric characters only, USA include Area<br>Code)                                                       | +1*         2255781234         ✓ Valid Ext.         *                                                                                                    |
| Email:                                                                                                    | mtiger@lsu.edu *                                                                                                    |

# Business Organization Type Corporation Corporation - Medical Services Individual

O Other

Corporation - Legal Services
 Limited Liability Company
 Partnership

| Taxpayer Identification Number (TIN) Certification *                                                                                                    |            |  |
|----------------------------------------------------------------------------------------------------|------------|--|
| A response must be provided for each statement shown below.                                                                                                    |            |  |
| Under penalties of perjury, I certify that:                                                                                                    |            |  |
| I am subject to backup withholding.                                                                                                    | ⊖Yes ◉No   |  |
| I am a U.S. person (including a U.S. resident alien).                                                                                                    | ● Yes ○ No |  |
| The number (FEIN or SSN) shown on this form is my correct taxpayer identifcation number.                                                                                                    | ● Yes ○ No |  |
| <ul> <li>If foreign supplier using all 999s, mark no as response to each statement.</li> <li>Additional information and instructions reparding these certifications are found on the IRS Form W-9.</li> </ul> |            |  |

#### Business Ownership Certifications (optional: please check all that apply)

Minority Owned Business - Federally Certified
 Woman Owned Business - Federally Certified
 Small Business - Federally Certified
 Emerging Business - LA Dept of Economic Development Certified
 Veteran Initiative (LaVet) - LA Dept of Economic Development Certified

Small Enterpreneurship (Hudson Initiative) - LA Dept of Economic Development Certified

Disadvantaged Business Enterprise – LA Dept of Transportation & Development Certified

Affidavit: By marking any 'Business Ownership Certification' on the LSU Supplier Enrollment form, the Supplier agrees to a self-certification process and solemnly affirms and attests that it possesses any claimed federal and/or state certification(s); and agrees to provide LSU with supporting evidence of such at any time upon request. The Supplier acknowledges that its willhul and false claim of these certification great (see that its willhul and false claim) of the second present or the supplier and/or suspension or debarment proceedings. The Supplier further accepts the responsibility to promptly report any certification changes to the LSU Procurement Services Office

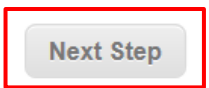

 $\texttt{step 1} \rightarrow \texttt{Step 2} \rightarrow \texttt{step 3} \rightarrow \texttt{Step 4} \rightarrow \texttt{Step 5} \rightarrow \texttt{Step 6} \rightarrow \texttt{Step 7}(\texttt{submit request})$ 

+1\* 2255781234

+1\* 8005781234

+1 - 2255782345

info@tigerathletics.com

Ext.

Ext

Valid

✓ Valid

🖌 Valid

- Enter the following information for Step 2: 3.
  - Select at least one **a**. (1) state region in which you will deliver/render goods or services (Check all that apply).

Note: If willing to do business anywhere in the State of Louisiana. select All Regions checkbox.

#### LSU Supplier Registration

Fields marked with an asterisk are required

Company Name: Tiger Athletics

### DBA Name:

State Region Enroll

ng Address In

Country:

City:

State:

Zip:

Mailing Address 1:

Mailing Address 2:

Suppliers must express their interest by self-enrolling in their desired State of Louisiana Region(s) in which they are willing and able to conduct responsible business. Suppliers must enroll in at least one (1) state delivery region; however, may enroll in multiple or all state regions as desired. Please click here for a map of the state regions.

**General Information** 

Location/Contact Information

LSU campuses using the Supplier Database are located in the following state regions:

United States of America

123 LSU Avenue

Baton Rouge

Louisiana

70803

| Baton Rouge - Regi<br>Eunice - Region 4     Alexandria - Region     Shreveport - Region | ion 2<br>1 6<br>n 7   |                      |              |                     |                 |                   |               |             |
|-----------------------------------------------------------------------------------------|-----------------------|----------------------|--------------|---------------------|-----------------|-------------------|---------------|-------------|
| Note: LSU AgCenter                                                                      | Research Stations are | regionally located s | tatewide     |                     |                 |                   |               |             |
| Check those State                                                                       | Regions in which you  | u wish to particip   | ate/enroll:  |                     |                 |                   |               |             |
| □ 1<br>New Orleans                                                                      | ☑ 2<br>Baton Rouge    | □ 3<br>Thibodaux     | □4<br>Eunice | □ 5<br>Lake Charles | 6<br>Alexandria | ☐ 7<br>Shreveport | 🗌 8<br>Monroe | All Regions |

Mailing Addresses (known in Workday as Ship Addresses) must be a physical address and are used by LSU to send solicitations, addenda, purchase orders, change orders, and purchasing correspondence or transactions via E-Mail, Fax, USPS Mail and/or courier/express service.

Phone:

Fax:

Email:

Toll Free Phone:

**×** \*

~

b. Enter the **address** and phone information the university should use to send orders or other related purchasing communications.

> Note: If foreign address, select country first to remove requirement to select a state.

Enter the contact information for the person the university should contact regarding orders or other related purchasing questions.

| Mailing Contact Information |                |       |              |   |  |
|-----------------------------|----------------|-------|--------------|---|--|
| Contact Name:               | Mike           | The   | Tiger        | * |  |
| Contact Title:              | Owner          |       |              |   |  |
| Contact Phone:              | +1* 22557      | 81234 | ✓ Valid Ext. |   |  |
| Contact Email:              | mtiger@lsu.edu |       | ×            | * |  |
|                             |                |       |              |   |  |

Click **Next Step** to continue. d.

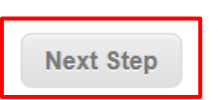

3

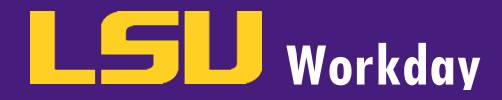

4. Enter the following information for Step 3:

NOTE: IF YOUR REMITTANCE ADDRESS OR CONTACT INFORMATION IS THE SAME, PLEASE SELECT THE "SAME AS MAILING ADDRESS" AND/OR "SAME AS MAILING CONTACT" CHECKBOXES.

a. Enter the address and phone information the university should use to send payment or other related billing/ invoicing communications.

> Note: If foreign address, select country first to remove requirement to select a state.

| ields marked with an aste                                                                                                    | risk are required *                                                                                                    |                                                                                                    |                                                                                                    |
|----------------------------------------------------------------------------------------------------|----------------------------------------------------------------------------------------------------|----------------------------------------------------------------------------------------------------|----------------------------------------------------------------------------------------------------|
|                                                                                                    |                                                                                                    | Step $1 \rightarrow Ste$                                                                                             | tep 2 $\rightarrow$ <b>Step 3</b> $\rightarrow$ Step 4 $\rightarrow$ Step 5 $\rightarrow$ Step 6 $\rightarrow$ Step 7(submit re                                                                                |
|                                                                                                    |                                                                                                    | General Informat                                                                                                    | tion                                                                                                    |
| Company Name: Tiger A                                                                                                    | thletics                                                                                                    |                                                                                                    |                                                                                                    |
| OBA Name:                                                                                                    |                                                                                                    |                                                                                                    |                                                                                                    |
|                                                                                                    |                                                                                                    | Remittance Inform                                                                                                    | ation                                                                                                    |
|                                                                                                    |                                                                                                    |                                                                                                    |                                                                                                    |
|                                                                                                    |                                                                                                    |                                                                                                    |                                                                                                    |
| Remittance Address Ir                                                                                                    | nformation -                                                                                                    |                                                                                                    |                                                                                                    |
| Remittance Address Ir<br>Remit Address (required<br>correspondence).                                                                                                    | nformation<br>d if different from Mailing Address in                                                                           | nformation; used by LSU Account:                                                                                     | ts Payable & Travel to send payments and accounting                                                                                                    |
| Remittance Address In<br>Remit Address (required<br>correspondence).                                                                                                    | nformation<br>d if different from Mailing Address in<br>tess                                                                   | nformation; used by LSU Accounts                                                                                     | ts Payable & Travel to send payments and accounting                                                                                                    |
| Remittance Address In<br>Remit Address (required<br>correspondence).                                                                                                    | nformation<br>d if different from Mailing Address in<br>ess<br>United States of America                                        | nformation; used by LSU Accounts                                                                                     | ts Payable & Travel to send payments and accounting<br>+1+ 225-578-1234                                                                                                    |
| Remittance Address In<br>Remit Address (required<br>correspondence).<br>Same as Mailing Addre<br>Country:<br>Remittance Address 1:                                            | nformation<br>d if different from Mailing Address in<br>ess<br>[United States of America<br>[123 LSU Avenue]                   | nformation; used by LSU Accounts                                                                                     | ts Payable & Travel to send payments and accounting<br>+1+ 225-578-1234<br>Ext.                                                                                                    |
| Remittance Address I<br>Remit Address (required<br>correspondence).<br>Same as Mailing Addre<br>Country:<br>Remittance Address 1:<br>Remittance Address 2:                    | nformation<br>d if different from Mailing Address in<br>ass<br>United States of America<br>[123 LSU Avenue                     | nformation; used by LSU Accounts                                                                                     | ts Payable & Travel to send payments and accounting<br>+1* 225-578-1234<br>Ext *<br>hone:                                                                                                    |
| Remittance Address I<br>Remit Address (required<br>correspondence).<br>Same as Mailing Addre<br>Country:<br>Remittance Address 1:<br>Remittance Address 2:<br>City:           | nformation<br>d if different from Mailing Address in<br>ess<br>United States of America<br>[123 LSU Avenue<br>[<br>Baton Rouce | nformation; used by LSU Accounts          *         *         Phone:         Toll Free Phone:         *         Fax: | ts Payable & Travel to send payments and accounting           +1*         225-578-1234           Ext.         *           +1*         800-578-1234           Ext.         *           +1*         225-578-1234 |
| Remittance Address I<br>Remit Address (required<br>correspondence).<br>Same as Mailing Addre<br>Country:<br>Remittance Address 1:<br>Remittance Address 2:<br>City:<br>State: | nformation d if different from Mailing Address in tess United States of America 123 LSU Avenue Baton Rouge Louisiana           | nformation; used by LSU Accounts          *         *         Phone:         Toll Free Phone:         *         Fax: | Is Payable & Travel to send payments and accounting         +1*       225-578-1234         Ext.       *         +1*       800-578-1234         Ext.       *         +1*       225-578-2345                     |

b. Enter address and phone information the university should use to send payment or other related billing/ invoicing communications.

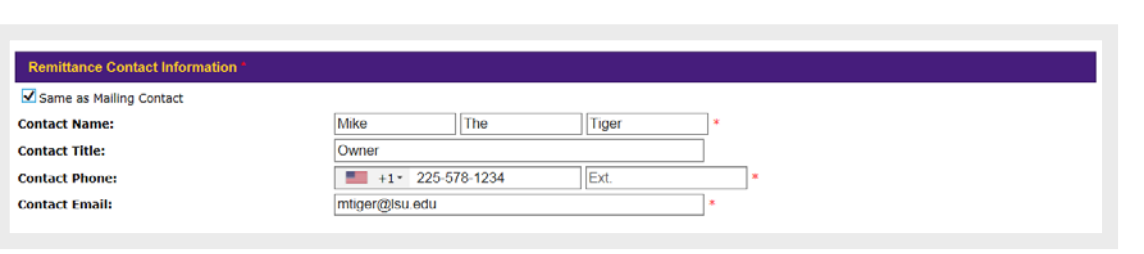

c. Click Next Step to continue.

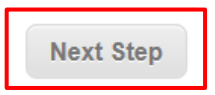

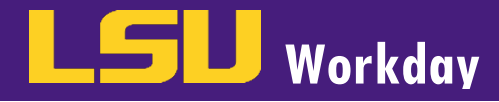

#### Enter the following information for Step 4: 5.

Select payment **a.** option to indicate how your company wishes to receive payment.

#### LSU Supplier Registration

Fields marked with an asterisk are required \*

 $\texttt{Step 1} \rightarrow \texttt{Step 2} \rightarrow \texttt{Step 3} \rightarrow \textbf{Step 4} \rightarrow \texttt{Step 5} \rightarrow \texttt{Step 6} \rightarrow \texttt{Step 7}(\texttt{submit request})$ 

Company Name: Tiger Athletics

DBA Name:

Supplier Payment Options

**General Information** 

In an effort to increase payment efficiencies, the University now offers electronic payments commonly referred to as "ePayables" to suppliers qualified to accept Visa/ Mastercard as payment for invoices. For suppliers that do not accept credit cards, the University offers an alternative electronic payment option called PayMode, which is payment by an ACH transaction.

#### How does the ePayables payment process work?

The does the evaluates payment process work? Once the selection is made to receive invoice payments by ePayables, a credit account will be created and the University will contact the listed Remittance Contact Person to provide the credit card account number to be maintained in the company file. The credit card account will have unique security features, with an available fund balance of \$0.00 until an invoice is approved for payment. When invoices are processed for payment, an electronic remittance advice will be sent via e-mail or fax to the listed Remittance Contact Person providing approval to charge the card and the detailed invoice(s) information that accounts for the payment.

How does the PayMode payment process work? Once the selection is made to receive invoice payments by an ACH Transaction and the supplier enrollment process is completed, a member of LSU Accounts Payable will contact you to setuplink the PayMode account for payment. If you currently do not have a PayMode account, please click the following link: <u>Create PayMode Account</u>. This website will allow you to establish a PayMode account for you must provide your Company's Bank Information and Company Contact Information, which should include the person with authority to receive the electronic remittance advice will be sent to the listed contact person via e-mail or fax to provide the detailed invoice(s) information that accounts for the navment. payment.

#### Please make your selection below:

O I would like to enroll my company in the ePayables and receive the invoice payments via a Credit Card Account

- O I would like to enroll my company in the Paymode and receive the invoice payments via an ACH Transaction
- I would like to receive my payments by Check/Wire (required for individuals and foreign suppliers).

#### b. Select a response to each of the two

(2) questions regarding your company's relationship to LSU.

Note: If 'Yes' you will be prompted to provide additional information.

Click Next Step to continue.

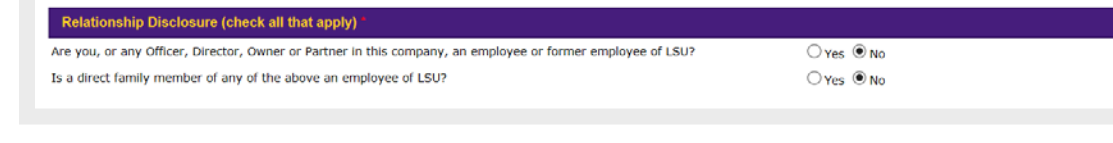

| Are you, or any Officer, Director, Owner or Partner in 1          | this company, an employee or former employee of LSU?           | O Yes O No      |  |
|-------------------------------------------------------------------|----------------------------------------------------------------|-----------------|--|
| is a direct family member of any of the above an employee of LSU? |                                                                | ● Yes ○ No      |  |
| Please explain:                                                   |                                                                |                 |  |
| A March 1997                                                      | Please enter the employee's name, department, and relationship | to the company) |  |

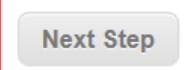

5

- Enter the following information for Step 5: 6.
  - a. Select at least one (1) supplier group to indicate the type of goods and/or services your company provides (Select all that apply).

#### LSU Supplier Registration

Fields marked with an asterisk are required \*

|                                                                                                    | Step 1 $\rightarrow$ Step 2 $\rightarrow$ Step 3 $\rightarrow$ Step 4 $\rightarrow$ Step 5 $\rightarrow$ Step 6 $\rightarrow$ Step 7(submit request) |  |  |  |  |
|----------------------------------------------------------------------------------------------------|----------------------------------------------------------------------------------------------------|--|--|--|--|
|                                                                                                    | General Information                                                                                                    |  |  |  |  |
| Company Name: Tiger Athletics                                                                                                    |                                                                                                    |  |  |  |  |
| DBA Name:                                                                                                    |                                                                                                    |  |  |  |  |
|                                                                                                    | Business Category                                                                                                    |  |  |  |  |
| Supplier Group                                                                                                    |                                                                                                    |  |  |  |  |
| Suppliers must enroll in at least one (1)                                                                                                    | uppliers must enroll in at least one (1) Supplier Group; however, may enroll in as many Supplier Groups as desired.                                  |  |  |  |  |
| Click a group to move it to the selected                                                                                                    | box.                                                                                                    |  |  |  |  |
| Available Supplier Groups:                                                                                                    | Selected Supplier Groups:                                                                                                    |  |  |  |  |
| Advertising                                                                                                    | Athletic & Fitness                                                                                                    |  |  |  |  |
| Agricultural Equipment & Supplies                                                                                                    | Safety Equipment                                                                                                    |  |  |  |  |
|                                                                                                    |                                                                                                    |  |  |  |  |
| Aircraft Equipment                                                                                                    | Miscellaneous Services                                                                                                    |  |  |  |  |
| Aircraft Equipment<br>Aircraft Operations                                                                                                    | Miscellaneous Services                                                                                                    |  |  |  |  |
| Aircraft Equipment<br>Aircraft Operations<br>Animals, Livestock & Accessories<br>Appliances & Equipment                                              | Miscellaneous Services                                                                                                    |  |  |  |  |
| Aircraft Equipment<br>Aircraft Operations<br>Animals, Livestock & Accessories<br>Appliances & Equipment<br>Art                                       | Miscellaneous Services                                                                                                    |  |  |  |  |
| Aircraft Equipment<br>Aircraft Operations<br>Animals, Livestock & Accessories<br>Appliances & Equipment<br>Art<br>Athletic Refunds                   | Miscellaneous Services                                                                                                    |  |  |  |  |
| Aircraft Equipment<br>Aircraft Operations<br>Animals, Livestock & Accessories<br>Appliances & Equipment<br>Art<br>Athletic Refunds<br>Audio & Visual | Miscellaneous Services                                                                                                    |  |  |  |  |

Click Next Step to continue. b.

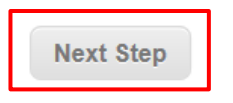

- Enter the following information for Step 6: 7.
  - a. Upload your company's W-9 or W-8 form and any certification documentation in the box below.
  - b. Enter the date the W-9/W-8 document was signed in the effective date field.

C.

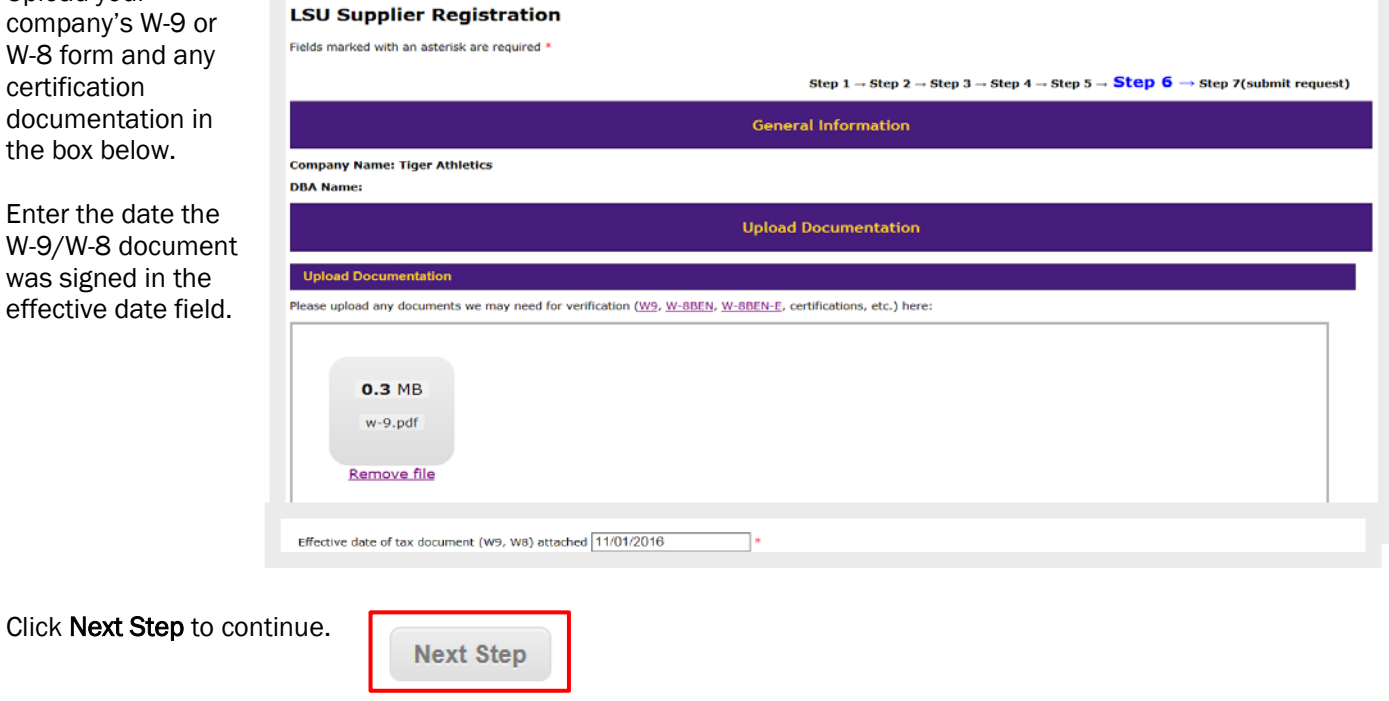

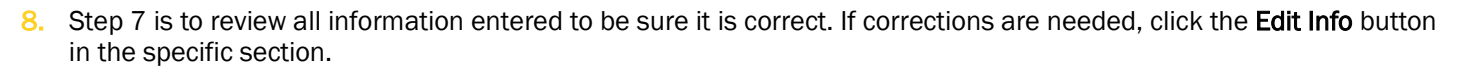

Note: You cannot return to the Upload Documents step (Step 6). Documents can be emailed or faxed to Procurement Services.

Workday

### LSU Supplier Registration

|                               | Step 1 $\rightarrow$ Step 2 $\rightarrow$ Step 3 $\rightarrow$ Step 4 $\rightarrow$ Step 5 $\rightarrow$ Step | 6 → Step 7(submit request) |
|-------------------------------|----------------------------------------------------------------------------------------------------|----------------------------|
|                               | General Information                                                                                           |                            |
| Company Name: Tiger Athletics |                                                                                                    |                            |
| DBA Name:                     |                                                                                                    |                            |
|                               | Verify Information                                                                                            |                            |
| Company Information           |                                                                                                    |                            |
| Company/Individual Name:      | Tiger Athletics                                                                                               |                            |
| Company Division/DBA Name:    |                                                                                                    |                            |
| Business URL:                 | EETA (                                                                                                    |                            |
| Tay ID (FEIN/SSN):            | 123456789                                                                                                    |                            |
| DUNS:                         | 225-50709                                                                                                    |                            |
| Submitted By:                 | Mike The Tiger                                                                                                |                            |
| Submitted By Title:           | Owner                                                                                                    |                            |
| Phone:                        | +12255781234                                                                                                  |                            |
| Email:                        | mtiger@lsu.edu                                                                                                |                            |
| Business Organization Type:   | Individual                                                                                                    |                            |
|                               |                                                                                                    | Edit Info                  |

- 9. Enter additional comments if necessary.
- 10. Click Submit Request button when complete.

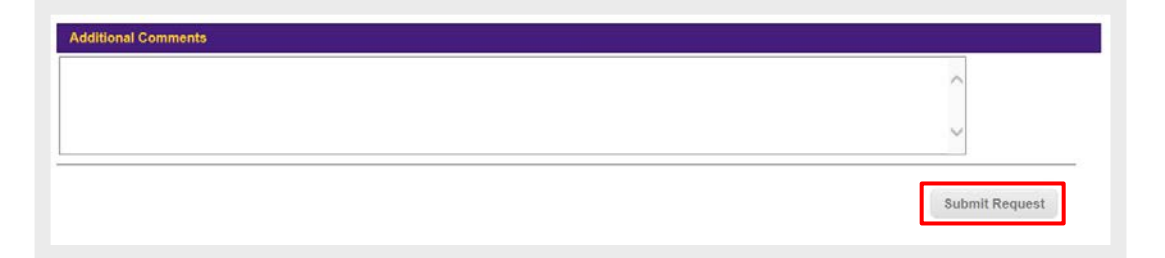

You will receive email confirmation that the application has been submitted. Please allow 3-5 business days for setup.